# **User Manual**

# **BPC-5070-A1**

Fanless Embedded Box PC with 6th Socket LGA1151 for Intel®Core i7/i5/i3 (Skylake-S)

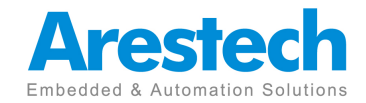

# **Record of Revision**

| Version | Issued Date | Description                             | Owner |
|---------|-------------|-----------------------------------------|-------|
| V1.0    | 2016.3.23   | First Release                           | Derek |
| V1.1    | 2017.7.28   | Modify page 18 dule sodimm, page 3 32GB | Derek |
|         |             |                                         |       |
|         |             |                                         |       |
|         |             |                                         |       |
|         |             |                                         |       |
|         |             |                                         |       |
|         |             |                                         |       |
|         |             |                                         |       |
|         |             |                                         |       |
|         |             |                                         |       |
|         |             |                                         |       |
|         |             |                                         |       |
|         |             |                                         |       |

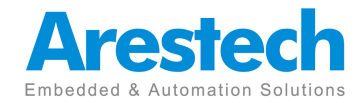

# Copyright

The documentation and the software included with this product are copyrighted 2014 by Arestech Co., Ltd. All rights are reserved. Arestech Co., Ltd. reserves the right to make improvements in the products described in this manual at any time without notice. No part of this manual may be reproduced, copied, translated or transmitted in any form or by any means without the prior written permission of Arestech Co., Ltd. Information provided in this manual is intended to be accurate and reliable. However, Arestech Co., Ltd. assumes no responsibility for its use, nor for any infringements of the rights of third parties, which may result from its use.

# Acknowledgements

Intel and Pentium are trademarks of Intel Corporation.

Microsoft Windows and MS-DOS are registered trademarks of Microsoft Corp. All other product names or trademarks are properties of their respective owners.

# **Product Warranty**

Arestech warrants to you, the original purchaser, that each of its products will be free from defects in materials and workmanship for two years from the date of purchase. This warranty does not apply to any products which have been repaired or altered by persons other than repair personnel authorized by Arestech, or which have been subject to misuse, abuse, accident or improper installation. Arestech assumes no liability under the terms of this warranty as a consequence of such events. Because of Arestech's high quality-control standards and rigorous testing, most of our customers never need to use our repair service. If an Arestech product is defective, it will be repaired or replaced at no charge during the warranty period. For outof- warranty repairs, you will be billed according to the cost of replacement materials, service time and freight. Please consult your dealer for more details.

If you think you have a defective product, follow these steps:

- 1. Collect all the information about the problem encountered. (For example, CPU speed, Arestech products used, other hardware and software used, etc.) Note anything abnormal and list any onscreen messages you get when the problem occurs.
- 2. Call your dealer and describe the problem. Please have your manual, product, and any helpful information readily available.
- 3. If your product is diagnosed as defective, obtain an RMA (return merchandize authorization) number from your dealer. This allows us to process your return

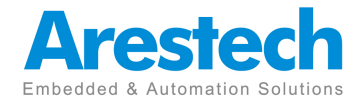

more quickly.

- 4. Carefully pack the defective product, a fully-completed Repair and Replacement Order Card and a photocopy proof of purchase date (such as your sales receipt) in a shippable container. A product returned without proof of the purchase date is not eligible for warranty service.
- 5. Write the RMA number visibly on the outside of the package and ship it prepaid to your dealer.

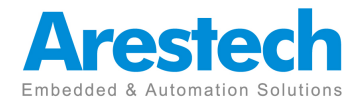

# **Safety Instructions**

- 1. Read these safety instructions carefully.
- 2. Keep this User Manual for later reference.
- 3. Disconnect this equipment from any AC outlet before cleaning. Use a damp cloth. Do not use liquid or spray detergents for cleaning.
- 4. For plug-in equipment, the power outlet socket must be located near the equipment and must be easily accessible.
- 5. Keep this equipment away from humidity.
- 6. Put this equipment on a reliable surface during installation. Dropping it or letting it fall may cause damage.
- 7. The openings on the enclosure are for air convection. Protect the equipment from overheating. DO NOT COVER THE OPENINGS.
- 8. Make sure the voltage of the power source is correct before connecting the equipment to the power outlet.
- 9. Position the power cord so that people cannot step on it. Do not place anything over the power cord.
- 10. All cautions and warnings on the equipment should be noted.
- 11. If the equipment is not used for a long time, disconnect it from the power source to avoid damage by transient overvoltage.
- 12. Never pour any liquid into an opening. This may cause fire or electrical shock.
- 13. Never open the equipment. For safety reasons, the equipment should be opened only by qualified service personnel.
- If one of the following situations arises, get the equipment checked by service personnel:
- > The power cord or plug is damaged.
- > Liquid has penetrated into the equipment.
- > The equipment has been exposed to moisture.
- The equipment does not work well, or you cannot get it to work according to the user's manual.
- > The equipment has been dropped and damaged.
- > The equipment has obvious signs of breakage.
- 14. DO NOT LEAVE THIS EQUIPMENT IN AN ENVIRONMENT WHERE THESTORAGE TEMPERATURE MAY GO BELOW -20° C (-4° F) OR ABOVE 45° C(140° F). THIS COULD DAMAGE THE EQUIPMENT. THE EQUIPMENT SHOULD BE IN A CONTROLLED ENVIRONMENT.
- 15. CAUTION: DANGER OF EXPLOSION IF BATTERY IS INCORRECTLY

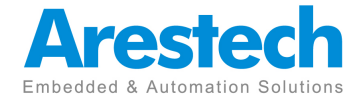

REPLACED. REPLACE ONLY WITH THE SAME OR EQUIVALENT TYPE RECOMMENDED BY THE MANUFACTURER, DISCARD USED BATTERIES ACCORDING TO THE MANUFACTURER'S INSTRUCTIONS.

# **Safety Precaution - Static Electricity**

Follow these simple precautions to protect yourself from harm and the products from damage.

- To avoid electrical shock, always disconnect the power from your PC chassis before you work on it. Don't touch any components on the CPU card or other cards while the PC is on.
- Disconnect power before making any configuration changes. The sudden rush of power as you connect a jumper or install a card may damage sensitive electronic components.

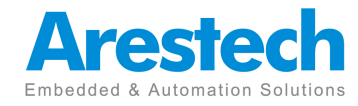

# Contents

| Chapter 1: General Introduction                     | 1  |
|-----------------------------------------------------|----|
| 1.1 Overview                                        | 2  |
| 1.2 Key Features                                    | 3  |
| 1.3 Hardware Specification                          | 3  |
| 1.4 I/O Arrangement                                 | 5  |
| 1.5 Mechanical Dimension                            | 12 |
| Chapter 2: System Setup                             | 14 |
| 2.1 Power Installation Procedure                    | 14 |
| 2.2 Installing 2.5" HDD and swappable HDD Bracket   | 16 |
| 2.3 Installing Memory and Internal Expansion Device | 18 |
| 2.4 Installing mini-PCIe and m-SATA Card            | 19 |
| Chapter 3: BIOS Setting                             | 20 |
| 3.1 Main                                            | 21 |
| 3.2 Advanced                                        | 22 |
| 3.2.1 CPU Configuration                             | 23 |
| 3.2.2 Chipset Configuration                         | 25 |
| 3.2.3 Storage Configuration                         | 27 |
| 3.2.4 AMT Configuration                             | 28 |
| 3.2.5 Super IO Configuration                        | 30 |
| 3.2.6 ACPI Configuration                            | 31 |
| 3.2.7 USB Configuration                             | 32 |
| 3.3 Hardware Health Event Monitoring Screen         | 33 |
| 3.4 Security Screen                                 | 34 |
| 3.5 Boot screen                                     | 35 |
| 3.5.1 CSM(Compatibility Support Module)             | 36 |
| 3.6 Exit Screen                                     | 37 |

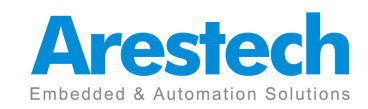

# **Chapter1. General Introduction**

### **1.1 Overview**

The BPC-5070 is a high performance fanless Box PC with a 6th generation Intel<sup>®</sup> Core<sup>™</sup> i7/i5/i3 Skylake processor conveniently housed within a compact enclosure. the BPC-5070 still provides rich I/O connectors, and supports up to four USB3.0 and four USB 2.0 ,Two LAN RJ-45 Connect with simultaneous high speed Ethernet communications. Additionally, the BPC-5070's two COM ports can make machine automation control or data collection easier. This high performance fanless Box PC is also ideal for video/graphics applications with single HDMI 2.0 and dual HDMI 1.4a ports supporting up to 4096 x 2304 resolution and option VGA port . The fanless and rugged enclosure is designed to protect against electromagnetic interference and to suit various applications in the automation, digital signage, gaming, entertainment, medical, and networking markets.

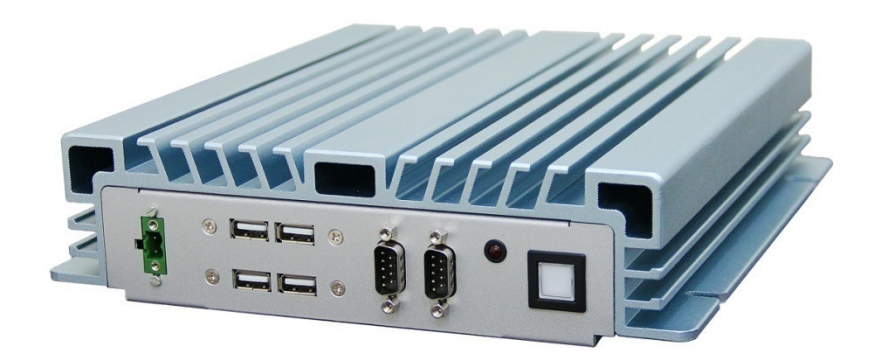

(Front Cover/Heatsink)

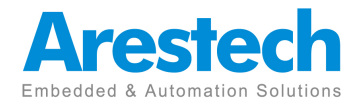

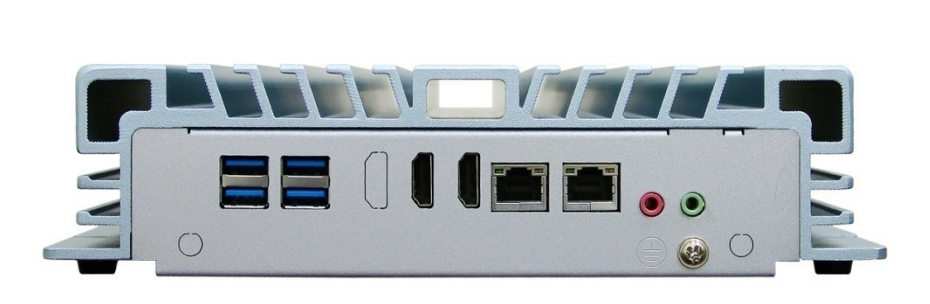

(back cover IO)

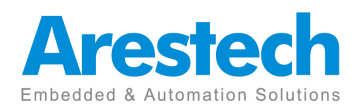

### **1.2 Key Features**

- 6th Socket LGA1151 for Intel<sup>®</sup>Core i7/i5/i3 (Skylake-S)
- Dual Channel DDR4 2133MHz, 2 x SO-DIMM, up to 32GB
- 2 GbE, 4 USB 3.0, 4 USB 2.0 ,2 COM, 3 HDMI, Mic\_in, Line\_out
- 2 x SATA3 (6.0Gb/s), Supports RAID 0/1/5/10
- Internal Expansion slot:
  - Mini-PCIe 1 (Half Size)
  - Mini-PCIe 1 (Full Size ) shared with mSATA
  - mSATA 1 (Full Size ) shared with SATA3\_2
- 12V / 19~24V DC-in
- -20~45° C Operating Temperature

## **1.3 Hardware Specification**

| Model         |                                | BPC-5070-0A1                                                             |  |  |  |
|---------------|--------------------------------|--------------------------------------------------------------------------|--|--|--|
| Processor     | CPU                            | 6th Socket LGA1151 for Intel <sup>®</sup> Core i7/i5/i3 (Skylake-S)      |  |  |  |
| System        | Frequency                      | BY CPU                                                                   |  |  |  |
|               | Intel <sup>®</sup> Smart Cache | BY CPU                                                                   |  |  |  |
|               | System Chipset                 | H110/Q170                                                                |  |  |  |
|               | BIOS                           | UEFI                                                                     |  |  |  |
| Memory        | Technology                     | Dual Channel DDR4 2133MHz, 2 x SO-DIMM, up to 16GB                       |  |  |  |
|               | Max. Capacity                  | 32 GB                                                                    |  |  |  |
|               | Socket                         | 2X 260-pin SO-DIMM                                                       |  |  |  |
| Display       | Graphics Engine                | Intel <sup>®</sup> Gen9 Intel <sup>®</sup> Graphics DX 11/12, OGL4.3/4.4 |  |  |  |
|               | VGA(Option)                    | Supports max. resolution 1920 x 1200                                     |  |  |  |
|               |                                | HDMI1: Supports HDMI 2.0, max resolution                                 |  |  |  |
|               | НОМІ                           | 4096 x2160@60Hz                                                          |  |  |  |
|               |                                | HDMI2, 3: Supports HDMI 1.4a, max resolution                             |  |  |  |
|               |                                | 4096 x 2160@30Hz                                                         |  |  |  |
|               | Three Display                  | 3 HDMI/2 HDMI+1 VGA                                                      |  |  |  |
|               | Daul Display                   | 2 HDMI /1 HDMI+1 VGA                                                     |  |  |  |
| I/O Interface | USB                            | 4 USB 3.0, 4 USB 2.0                                                     |  |  |  |
|               | Serial Port                    | 2 COM ports ( 2 x RS-232/422/485)                                        |  |  |  |
|               | GPIO(Option)                   | 8 GPIO (DP-9 Connector)                                                  |  |  |  |
| Ethernet      | Controller                     | 2 GbE 10/100/1000 Mbps                                                   |  |  |  |
| Audio         | Connector                      | Line out, Mic in                                                         |  |  |  |

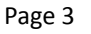

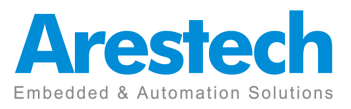

| Expansion     | Mini PCle        | Mini PCIe (Half Size)                                     |  |  |
|---------------|------------------|-----------------------------------------------------------|--|--|
| Storage       | SATA III         | 2 x SATA3 (6.0Gb/s), Supports RAID 0/1/5/10               |  |  |
|               | Power Type       | AT /ATX                                                   |  |  |
| Power         | Power Connector  | 2-pin Terminal Block                                      |  |  |
|               | Power Input      | 12/19~24 V DC-input, 9.3A - 2.3A                          |  |  |
|               | Power            | Typical: 28W @12V DC-input (w/o expansion cards)          |  |  |
|               | Consumption      | Full Load: 77.6W @ 12V DC-input (w/o expansion cards)     |  |  |
|               | Operational Temp | -20~45° C (-4~ ° F) (Operational humidity: 45° C @ 95% RH |  |  |
|               |                  | Non-Condensing)                                           |  |  |
| Environment   | Non-Operational  | -40~85° C and 60° C @ 95% RH Non-condensing               |  |  |
|               | Vibration        | 1 Grms, IEC 60068-2-64, random, 5~500 Hz, 1 Oct/min.,     |  |  |
|               |                  | 1hr/axis, x,y,z 3 axes                                    |  |  |
|               | Shock            | 20 G, IEC 60068-2-27, half sine, 11 ms duration           |  |  |
| Certification | EMC              | CE, FCC, LVD Class A                                      |  |  |
|               | Dimensions       | 238 x 61 x 245 mm (9.37" x 2.40" x 9.64")                 |  |  |
|               | (W x H x D)      |                                                           |  |  |
| General       | Weight           | 3 kg (6.6 lb)                                             |  |  |
|               | OS               | Windows 7/8, WS7E/P, WES8, Windows10                      |  |  |
|               |                  | Linux kernel 2.6.x or above                               |  |  |

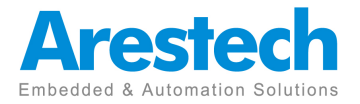

## .4 I/O Arrangement

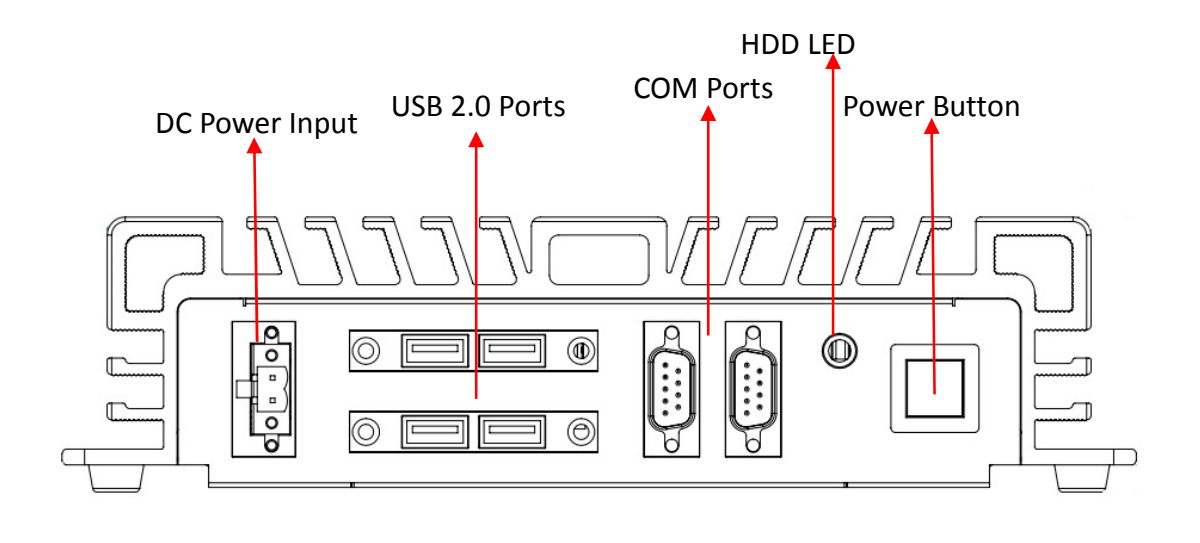

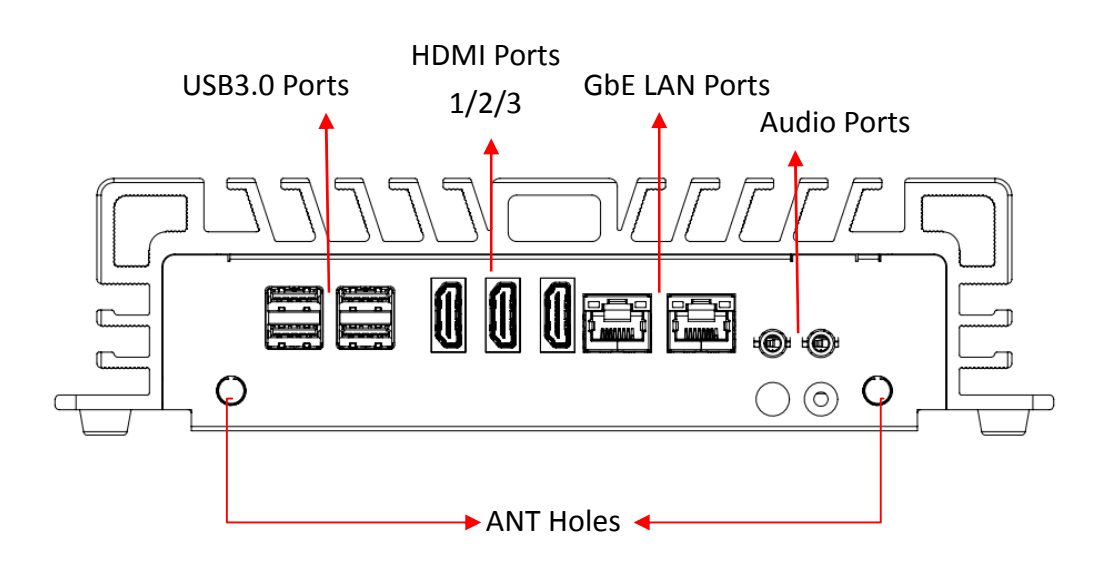

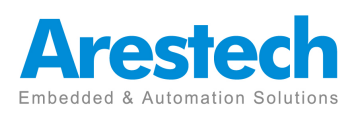

#### Power Button

Press this button to turn on the system.

#### HDD LED

HddLed Indicator is a tool to see what hard disk drive or SSD is doing right now

#### ■ DC 12/19~24 V Power Input Connector

This System supports DC 12/19-24V input power voltage.

This connector must be connected to DC 12 and 19 to 36 V power adaptor. After plugging phoenix connector , be sure to fasten the two screws to lock the connector.

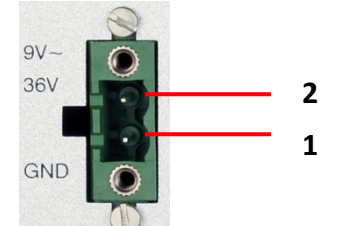

| Pin | Definition          |
|-----|---------------------|
| 1   | GND                 |
| 2   | Vin+ (12/19-24V DC) |

#### VGA Port

This port can be connected to the VGA monitor. Supports max. resolution 1920 x 1200 BPC-5070-1A1 Support Three Display BPC-5070-2A1 Support Daul Display

#### HDMI Port

his port can be connected to the HDMI monitor.

HDMI1: Supports HDMI 2.0, max resolution 4096 x 2160 @ 60Hz HDMI2,3: Supports HDMI 1.4a, max resolution 4096 x 2160 @ 30Hz BPC-5070-1A1 Support Three Display BPC-5070-2A1 Support Daul Display

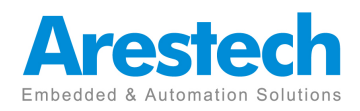

| $\boldsymbol{\Gamma}$ |    |            |       |      |     |     |   |    |          |  |
|-----------------------|----|------------|-------|------|-----|-----|---|----|----------|--|
|                       | 19 | 17 1       | 15 12 | 11   | 9   | 7   | 5 | 3  | <u>_</u> |  |
|                       | -0 | н <u>р</u> | 0     | 0-9  | Э   | н   | н | ΗÇ | -        |  |
|                       | 10 | 10         | 14    | 14 1 | u e | 5 0 |   |    |          |  |
|                       |    |            |       |      |     |     |   |    | 1        |  |

| Pin | Definition        | Pin | Definition        |
|-----|-------------------|-----|-------------------|
| 1   | TMDS Data2+       | 2   | TMDS Data2 Shield |
| 3   | TMDS Data2 -      | 4   | TMDS Data1+       |
| 5   | TMDS Data1 Shield | 6   | TMDS Data1-       |
| 7   | TMDS Data0+       | 8   | TMDS Data0 Shield |
| 9   | TMDS Data0-       | 10  | TMDS Clock+       |
| 11  | TMDS Clock Shield | 12  | TMDS Clock-       |
| 13  | Reserved          | 14  | Reserved          |
| 15  | SCL               | 16  | SDA               |
| 17  | DDC Ground        | 18  | +5 V Power        |
| 19  | Hot Plug Detect   |     |                   |

#### ■ LAN Port

This port can be connected to the Ethernet via RJ-45 connector .

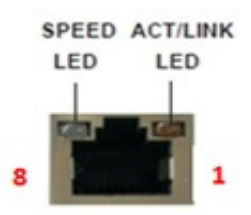

LAN Port 10/100BASE-T:

| Pin | Definition | Pin | Definition |
|-----|------------|-----|------------|
| 1   | TX_D0+     | 5   | NC         |
| 2   | TX_D0-     | 6   | RX_D1-     |
| 3   | RX_D1+     | 7   | NC         |
| 4   | NC         | 8   | NC         |

1000BASE-T:

| Pin | Definition | Pin | Definition |
|-----|------------|-----|------------|
| 1   | TX_D0+     | 5   | BI_D2-     |
| 2   | TX_D0-     | 6   | RX_D1-     |
| 3   | RX_D1+     | 7   | BI_D3+     |
| 4   | BI_D2+     | 8   | BI_D3-     |

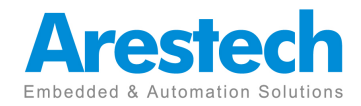

| Activity/Link LED  |               |  |  |
|--------------------|---------------|--|--|
| Status Description |               |  |  |
| Off                | No Link       |  |  |
| Blinking           | Data Activity |  |  |
| On                 | Link          |  |  |

| SPEED LED               |                    |  |  |
|-------------------------|--------------------|--|--|
| Status                  | Description        |  |  |
| Off                     | 10Mbps connection  |  |  |
| Green                   | 100Mbps connection |  |  |
| Orange 1Gbps connection |                    |  |  |

#### USB 3.0 Port

| Pin | Definition |
|-----|------------|
| 1   | +5         |
| 2   | USB-       |
| 3   | USB+       |
| 4   | GND        |
| 5   | StdA_SSRX- |
| 6   | StdA_SSRX+ |
| 7   | GND_DRAIN  |
| 8   | StdA_SSTX- |
| 9   | StdA_SSTX+ |

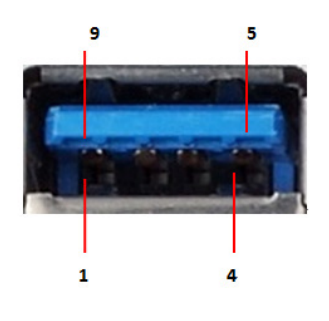

Basically, USB3.0 supports 900mA @ 5 V

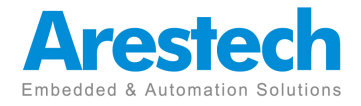

#### ■ COM 1-2 (RS-232/422/485)

Users can change the configuration of COM1 and COM2 by using BIOS setup utility.

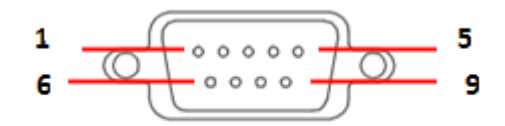

(RS-232)

| Pin | Definition | Pin | Definition |
|-----|------------|-----|------------|
| 1   | DCD        | 6   | DSR        |
| 2   | RXD        | 7   | RTS        |
| 3   | TXD        | 8   | CTS        |
| 4   | DTR        | 9   | 5V         |
| 5   | GND        |     |            |

#### (RS-422)

| Pin | Definition | Pin | Definition |
|-----|------------|-----|------------|
| 1   | TX-        | 6   | N/A        |
| 2   | RX+        | 7   | N/A        |
| 3   | TX+        | 8   | N/A        |
| 4   | RX-        | 9   | N/A        |
| 5   | GND        |     |            |

(RS-485)

| Pin | Definition | Pin | Definition |
|-----|------------|-----|------------|
| 1   | RTX-       | 6   | N/A        |
| 2   | N/A        | 7   | N/A        |
| 3   | RTX+       | 8   | N/A        |
| 4   | N/A        | 9   | N/A        |
| 5   | GND        |     |            |

NOTE: Please refer to Chapter4 BIOS Setting - 3.2.5 Super IO Coniguration COM1/2 Configuration (page) to set parameters of COM1/2

#### Audio Port

Green connector means LINE OUT / Pink connector MIC IN .

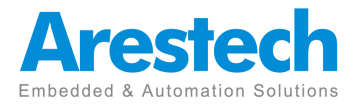

■ Digital I/O Ports (Optional)

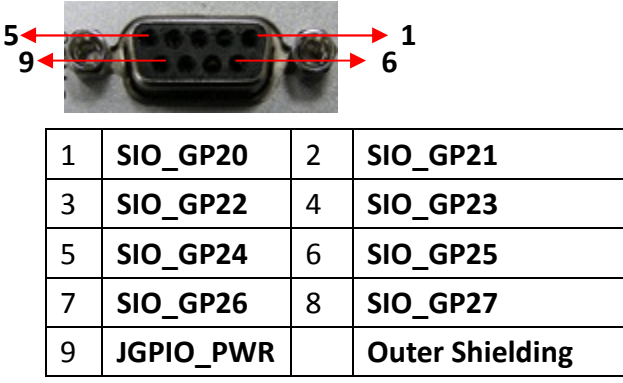

- Guide:
  - 1. **DI** ports have default high(3.3V) voltage.

Users have to input a low(GND) voltage to give a trigger signal.

2. Users can define high(3.3V) or low(GND) voltage by themselves for the output **DO** ports.

3. VCC port provides always DC high(5V) voltage.

4.GND port provide always DC low(GND) voltage.

#### ANT

It is a reserved hole for SMA connector of antenna. If customer select a 3G or a WIFI module , he will need this ANT hole to plug a SMA connector.

### Internal Interface:

#### SATA Connector:

(SATA3) connectors support SATA data cables for internal storage devices. The current SATA3 interface allows up to 6.0 Gb/s data transfer rate.

| Pin | Definition |
|-----|------------|
| 1   | GND        |
| 2   | TX+        |
| 3   | TX-        |
| 4   | GND        |

Page 10

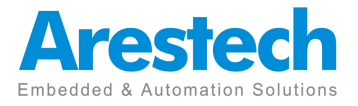

| 5 | RX- |
|---|-----|
| 6 | RX+ |
| 7 | GND |

### ■ SATA Power Connector:

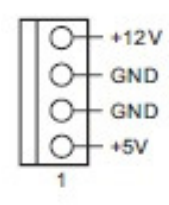

| Pin | Definition |
|-----|------------|
| 1   | +5V        |
| 2   | GND        |
| 3   | GND        |
| 4   | +12V       |

### ■ mini-PCIe slot:

MINI\_PCIE1 (mini-PCIe slot; half size) is used for PCI Express mini cards.

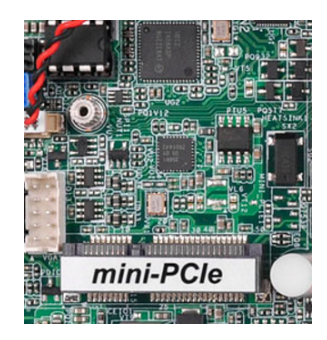

## ■ mini-PCIe / mini-SATA slot:

MINI\_SATA1 (mini-PCIe / mini-SATA slot; full size) is used for PCI Express mini cards or mSATA cards.

\* MINI\_SATA Slot on BPC-5070-2A1 supports mSATA cards only.

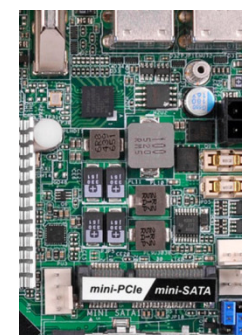

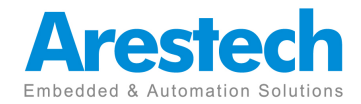

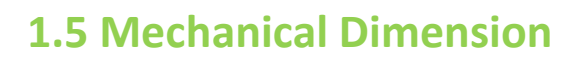

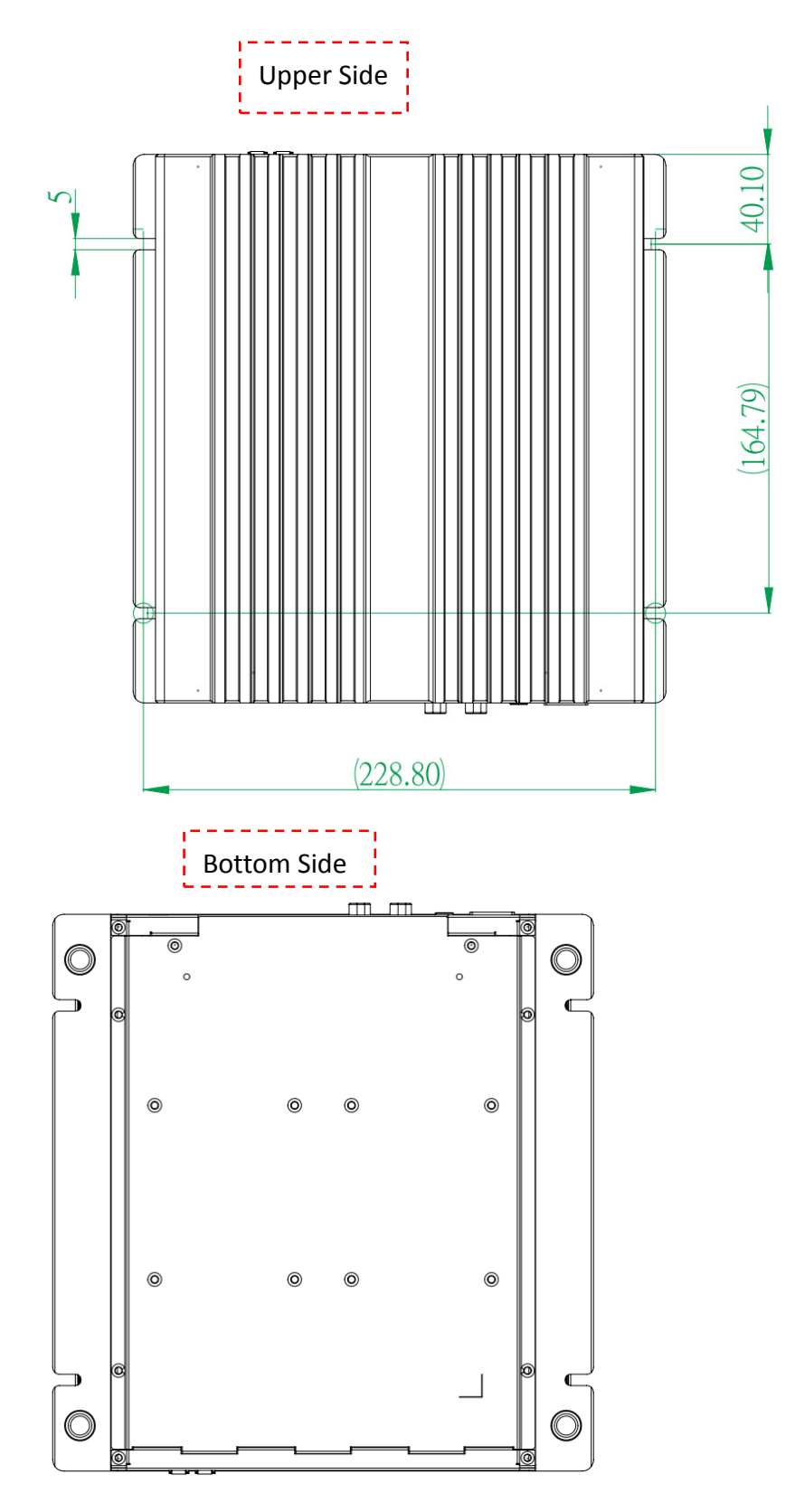

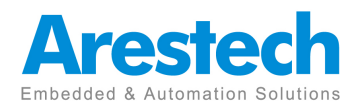

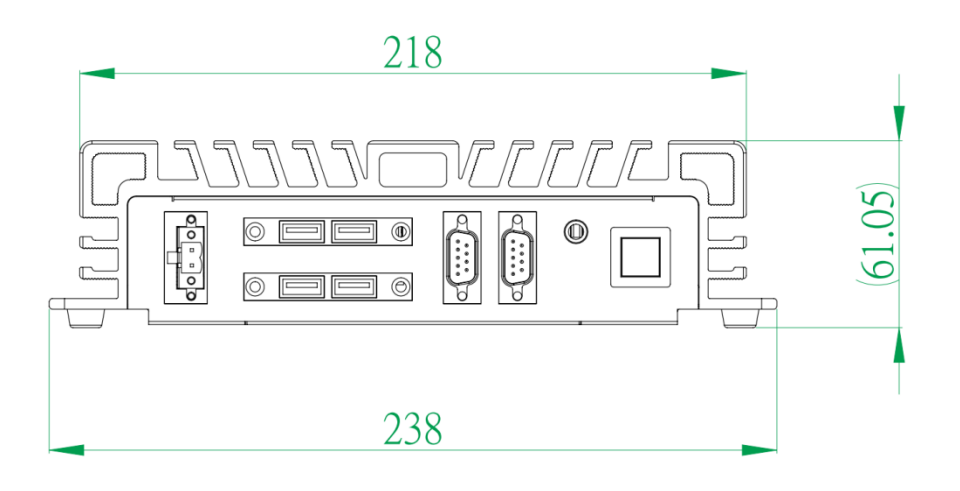

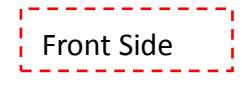

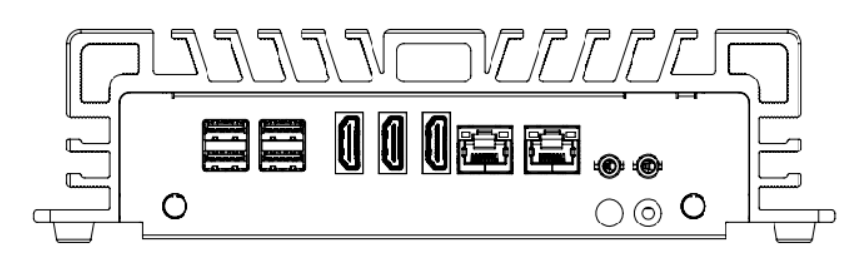

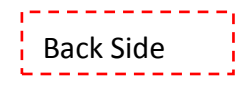

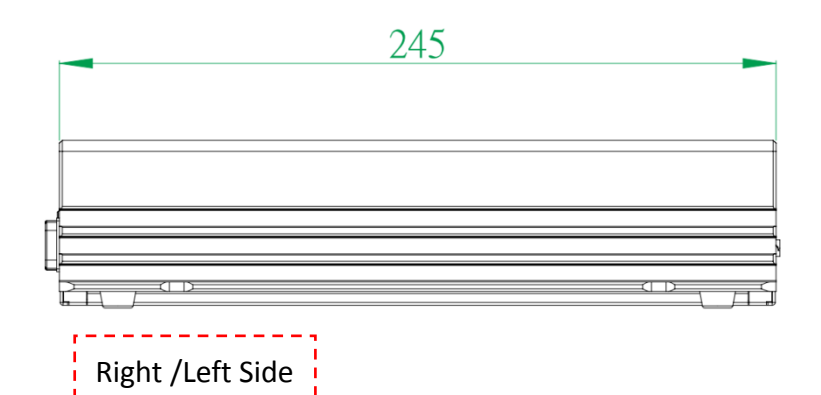

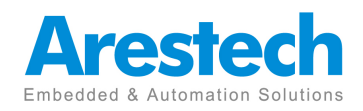

# **Chapter2. System Setup**

## **2.1 Power Installation Procedure**

#### 1. Connecting Power Cord

The BOX-PC(BPC-5070) can support wide range DC-input (12/19~24V). Be sure to handle the power cord by holding the plug end only. Follow these procedures to connect the power cord:

(1) Connect the male end(Phoenix connector) of the power cord to the DC-Input connector of BPC-5070 and lock it.

(2) Connect the 3-pin male plug of the power cord to an electrical outlet.

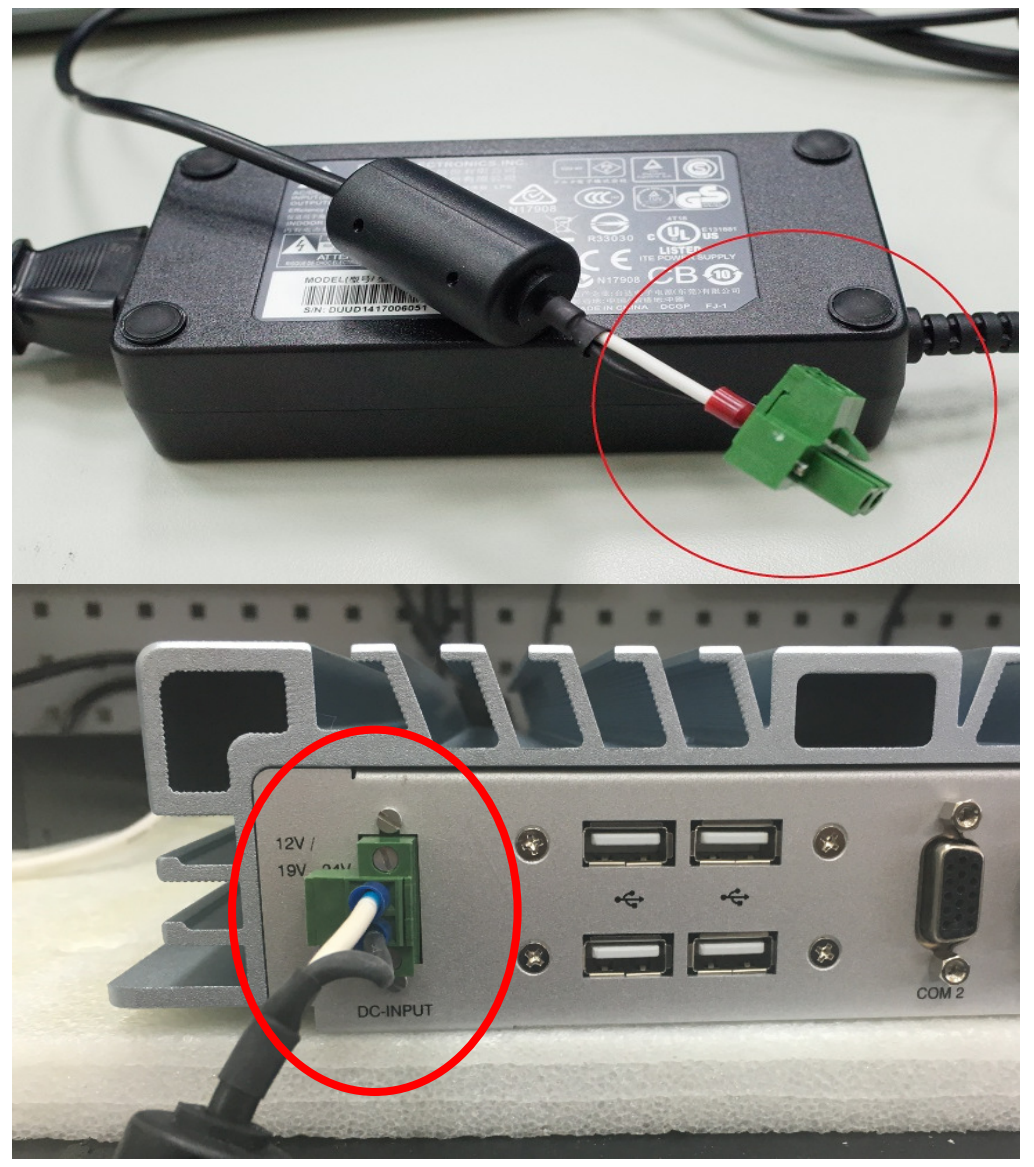

Step 3. Connect the **Phoenix Connector Terminal** into the system's **Power Input onnector.** 

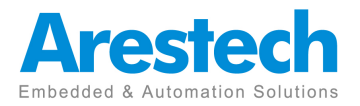

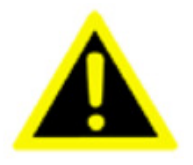

#### WARNING:

**1.** After plugging phoenix connector , be sure to fasten the two screws to lock the connector.

2. White cable stands for 12V , block cable stand for GND. Make sure you plug connector in correct direction.

#### 2.Connecting Keyboard and Mouse

Connect the mouse and keyboard to the USB connector of BPC-5070.

#### 3. Switching on Power

The power button is located at the right side on the front cover of BPC-5070.

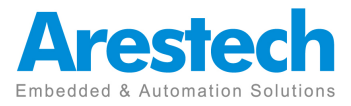

## 2.2 Installing 2.5" HDD and swappable HDD Bracket

1.Unfasten the <u>6 screws</u> on the chassis and open the bottom cover.

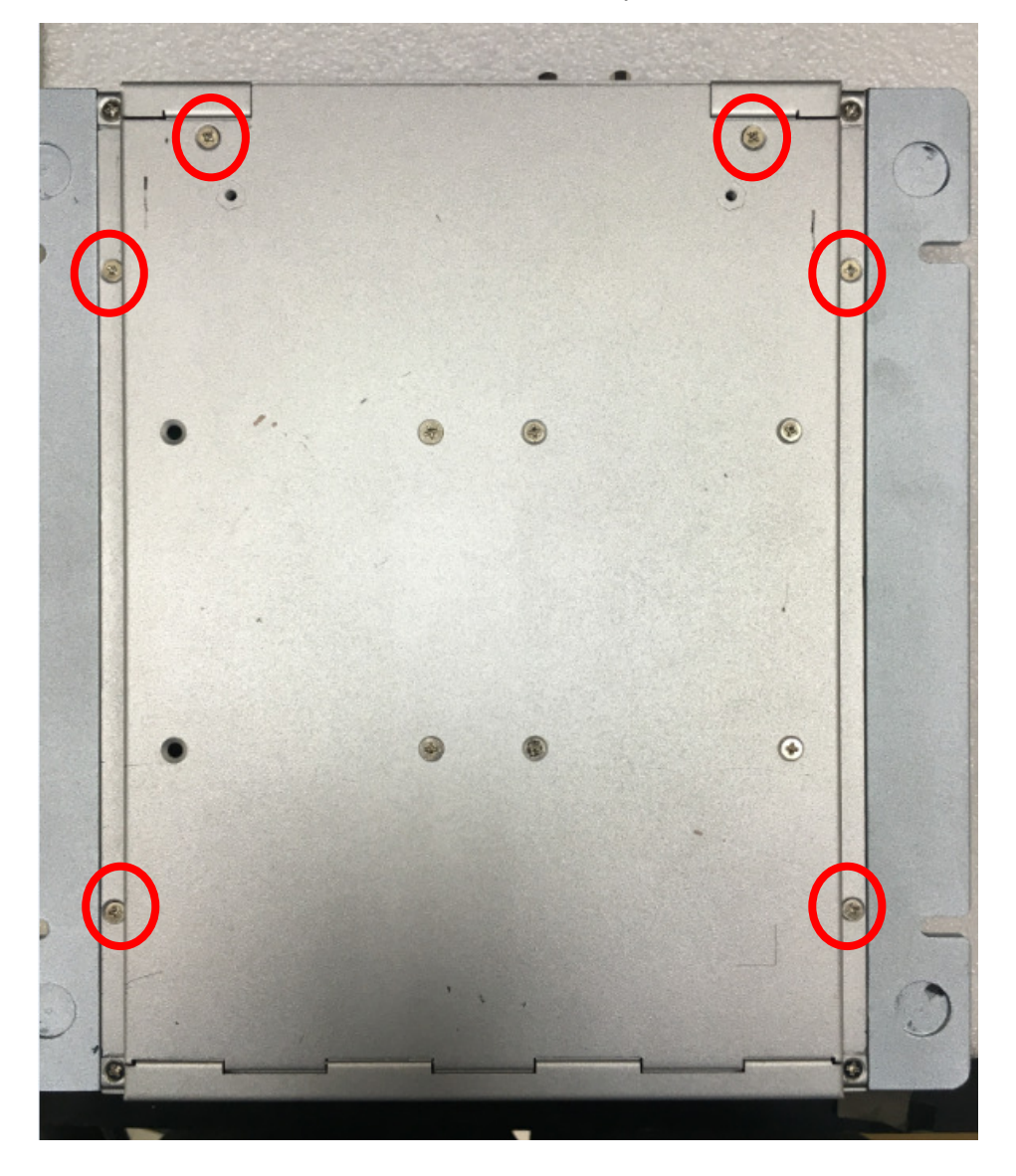

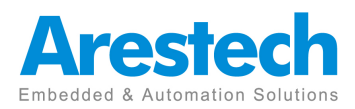

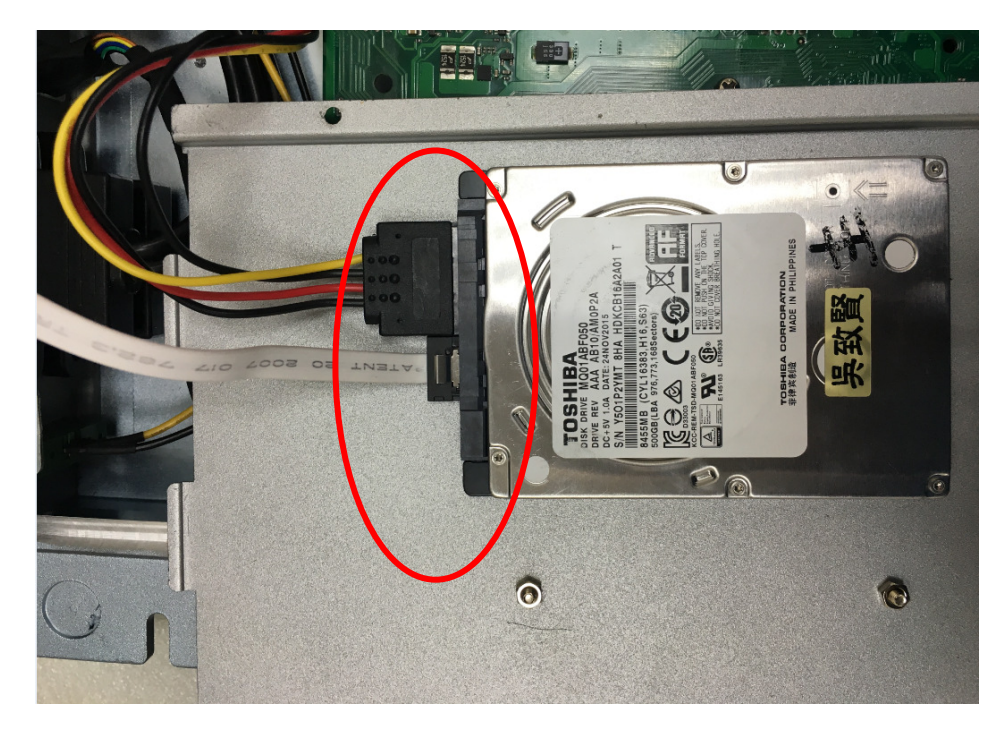

2. Unfasten the SATA cable and SATA power cable on the HDD/SSD

3. Unfasten the <u>4 screws</u> on the HDD/SSD bracket.

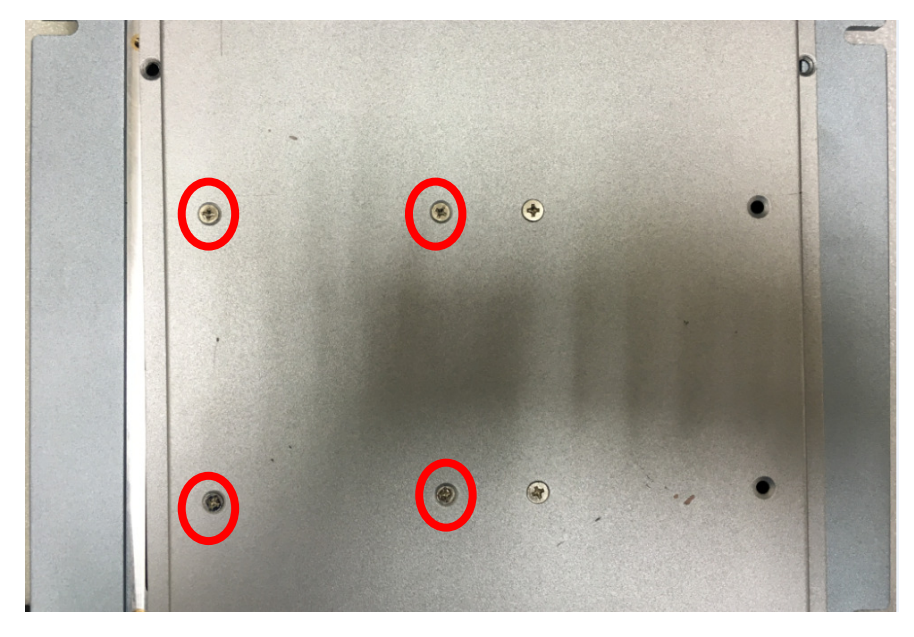

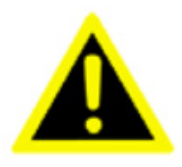

Notice that the bracket supports only <u>7mm</u> HDD/SSD.

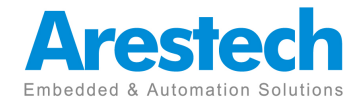

Page 17

## **2.3 Installing Memory and Internal Expansion Device**

provides two 260-pin DDR4(Double Data Rate 4) SO-DIMM slot, which supports dule channel DDR4 SDRAM only.

Step 1. Align a SO-DIMM on the slot such that the notch on the SO-DIMM matches the break on the slot.

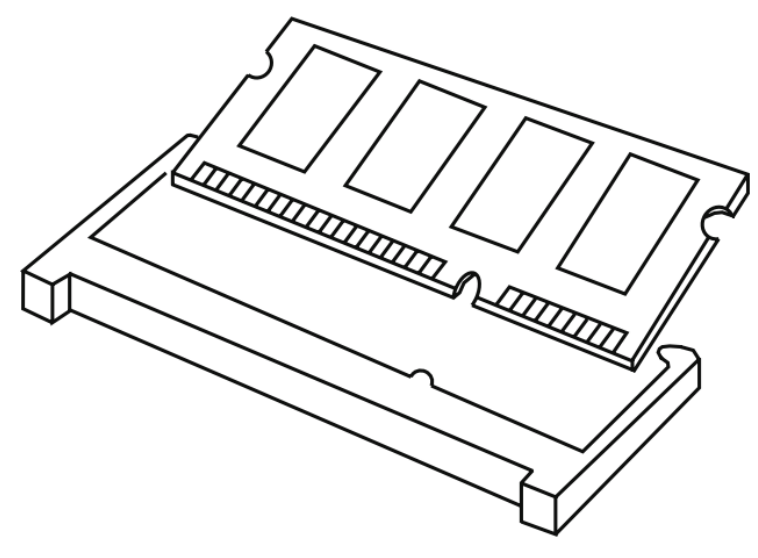

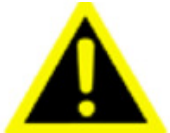

The SO-DIMM its in two correct orientation. It will cause permanent damage to the motherboard and the SO-DIMM if you force the SO-DIMM into the slot at incorrect orientation.

Step 2. Firmly insert the SO-DIMM into the slot until the retaining clips at both ends fully snap back in place and the SO-DIMM is properly seated.

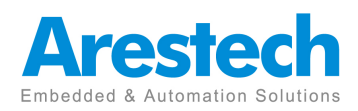

## 2.4 Installing mini-PCIe Card and m-SATA Device

Expansion Slots (mini-PCIe and mini-PCIe/mini-SATA Slots)

There is 1 mini-PCIe slot and 1 mini-PCIe/mini-SATA slot on this motherboard. mini-PCIe slot:

MINI\_PCIE1 (mini-PCIe slot; half size) is used for PCI Express mini cards. mini-PCIe/mini-SATA slot:

MINI\_PCIE2 (mini-PCIe/mini-SATA slot; full size) is used for PCI Express mini cards or mSATA cards.

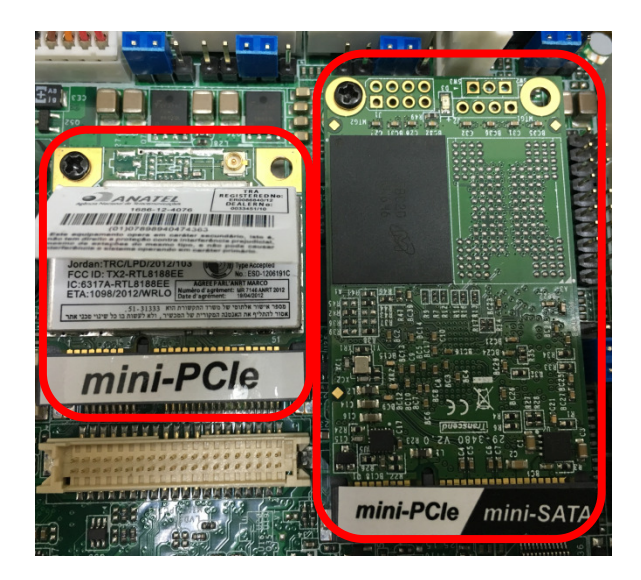

Installing an expansion card

Step 1.

Before installing the expansion card, please make sure that the power supply is switched off or the power cord is unplugged. Please read the documentation of the expansion card and make necessary hardware settings for the card before you start the installation.

Step 2.

Remove the system unit cover

Step 3.

Align the card connector with the slot and press irmly until the card is completely seated on the slot.

Step 4.

Fasten the card to the chassis with screws.

Step 5.

Replace the system cover.

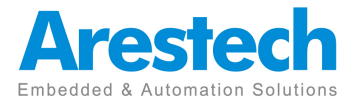

### **Chapter 3. BIOS Setting**

The BIOS (Basic Input/Output System) installed in your computer system's ROM supports Intel processors. The BIOS provides critical low-level support for a standard device such as disk drives, serial ports and parallel ports. It also adds virus and password protection as well as special support for detailed fine-tuning of the chipset controlling the entire system. The BIOS provides a Setup utility program for specifying the system configurations and settings. The BIOS ROM of the system stores the Setup utility.

When you turn on the computer, the BIOS is immediately activated. Pressing the <Del> key immediately allows you to enter the Setup utility.

When you enter the BIOS Setup utility, the top of the screen has a menu bar with the following selections:

- Main To set up the system time/date information
- Advanced To set up the advanced UEFI features
- H/W Monitor To display current hardware status
- Security To set up the security features
- Boot To set up the default system device to locate and load the Operating System

- Exit To exit the current screen or the UEFI SETUP UTILITY

Use  $\leftarrow$  key or  $\rightarrow$  key to choose among the selections on the menu bar. Use <Enter> key to get into the sub screen or an item.

Use  $\downarrow$  key or  $\uparrow$  key to move cursor down or up to select items.

Use <Exit> key to exit current screen

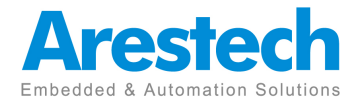

## 3.1 Main

This section (Main screen) displays the system overview.

| Ap<br>Main Advanced                                                                 | tio Setup Utility – Copyright (C) 2015 American<br>H/W Monitor Security Boot Exit                    | Megatrends, Inc.                                                                                                    |
|-------------------------------------------------------------------------------------|----------------------------------------------------------------------------------------------------|----------------------------------------------------------------------------------------------------|
| System Date<br>System Time                                                          | [Mon 12/20/2804]<br>[08:43:53]                                                                       | Set the Date. Use Tab to<br>switch between Date elements.                                                                                                    |
| UEFI Version<br>Processor Type<br>Processor Speed<br>Microcode Update<br>Cache Size | : IMB-190-E L0.07A<br>: Intel(R) Core(TM) i5-6600K CPU @ 3.50GHz<br>: 3500MHz<br>: 506E3/49<br>: 6MB |                                                                                                    |
| Total Memory                                                                        | : 4096MB with 512MB Shared Memory<br>Single-Channel Memory Mode                                      |                                                                                                    |
| DDR4_A1<br>DDR4_B1                                                                  | : 4096MB(DDR4-2133)<br>: None                                                                        | <ul> <li>↔: Select Screen</li> <li>↑↓: Select Item</li> <li>Enter: Select</li> <li>+/-: Change Option</li> <li>F1: General Help</li> <li>F7: Discard Changes</li> <li>F9: Load UEFI Defaults</li> <li>F10: Save and Exit</li> <li>ESC: Exit</li> </ul> |
| ٧                                                                                   | ersion 2.17.1249. Copyright (C) 2015 American Mu                                                     | egatrends, Inc.                                                                                                    |

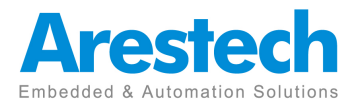

## 3.2 Advanced

In this section, you may set the conigurations for the following items: CPU Coniguration, Chipset Coniguration, Storage Coniguration, AMT Coniguration, Super IO Coniguration, ACPI Coniguration, USB Coniguration

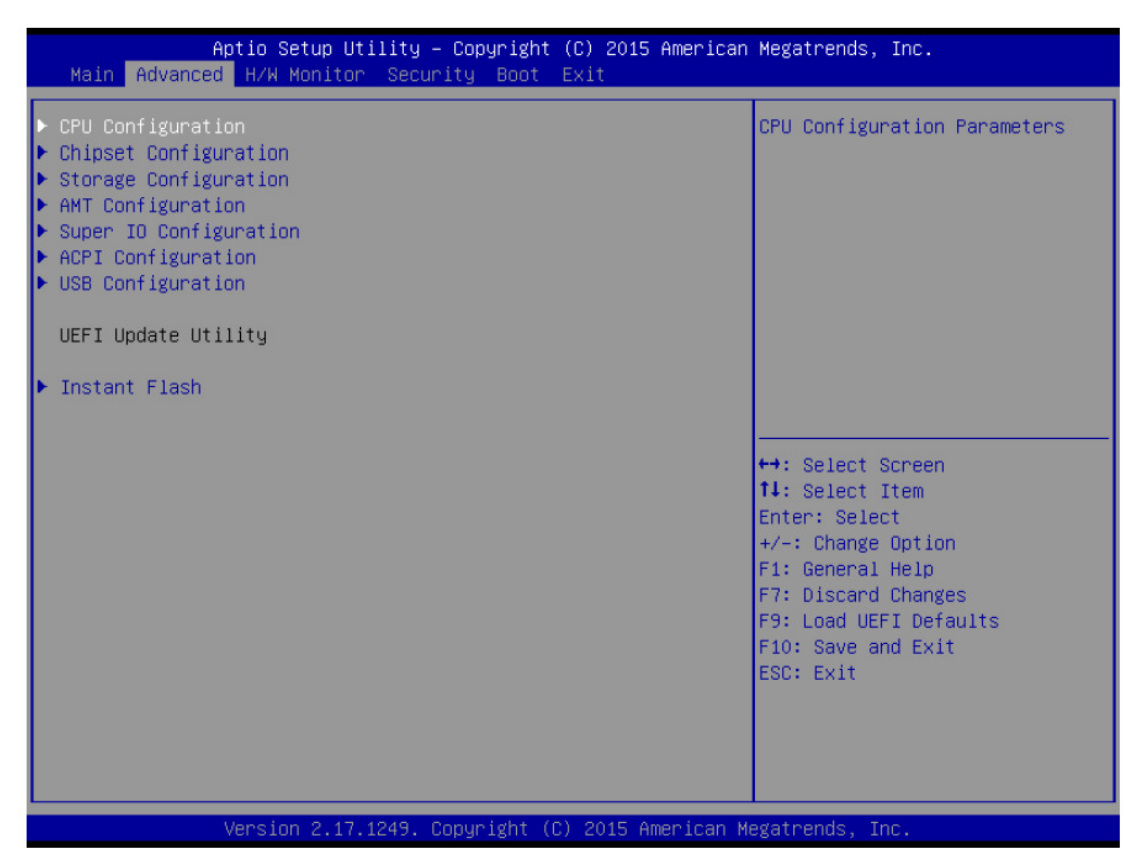

#### **Instant Flash**

Instant Flash is a UEFI lash utility embedded in Flash ROM. This convenient UEFI update tool allows you to update system UEFI without entering operating systems First like MS-DOS or Windows®. Just launch this tool and save the new UEFI ile to your USB lash drive, loppy disk or hard drive, then you can update your UEFI only in a few clicks without preparing an additional loppy diskette or other complicated lash utility. Please be noted that the USB lash drive or hard drive must use FAT32/16/12 ile system. If you execute Instant Flash utility, the utility will show the UEFI iles and their respective information. Select the proper UEFI ile to update your UEFI, and reboot your system after UEFI update process completes.

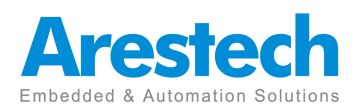

## **3.2.1 CPU Coniguration**

| Aptio Setup Utility<br>Advanced                                                                                                    | – Copyright (C) 2015                                                                    | American Megatrends, Inc.                                                                                                    |
|----------------------------------------------------------------------------------------------------|-----------------------------------------------------------------------------------------|----------------------------------------------------------------------------------------------------|
| Intel(R) Core(TM) i5-6600K CPU @ 3<br>Microcode Revision<br>Max CPU Speed<br>Min CPU Speed<br>Processor Cores                                                                                                  | 3.50GHz<br>506E3 49<br>3500 MHz<br>800 MHz<br>4                                         | Select the number of cores to<br>enable in each processor<br>package.                                                                                                 |
| Active Processor Cores<br>CPU C States Support<br>Enhanced Halt State(C1E)<br>CPU C3 State Support<br>CPU C6 State Support<br>CPU C7 State Support                                                             | [A11]<br>[Enabled]<br>[Auto]<br>[Auto]<br>[Auto]<br>[Auto]                              |                                                                                                    |
| Intel SpeedStep Technology<br>Intel Turbo Boost Technology<br>CPU Thermal Throttling<br>No-Execute Memory Protection<br>Intel Virtualization Technology<br>Hardware Prefetcher<br>Adjacent Cache Line Prefetch | [Enabled]<br>[Enabled]<br>[Enabled]<br>[Enabled]<br>[Enabled]<br>[Enabled]<br>[Enabled] | <pre>↔: Select Screen 1↓: Select Item Enter: Select +/-: Change Option F1: General Help F7: Discard Changes F9: Load UEFI Defaults F10: Save and Exit ESC: Exit</pre> |
| Version 2.17.1249.                                                                                                    | Copyright (C) 2015 An                                                                   | erican Megatrends, Inc.                                                                                                    |

#### **Active Processor Cores**

Select the number of cores to enable in each processor package.

#### **CPU C States Support**

Enable CPU C States Support for power saving. It is recommended to keep C3,

C6 and C7 all enabled for better power saving.

#### Enhanced Halt State (C1E)

Enable Enhanced Halt State (C1E) for lower power consumption.

#### **CPU C3 State Support**

Enable C3 sleep state for lower power consumption.

#### **CPU C6 State Support**

Enable C6 deep sleep state for lower power consumption.

#### **CPU C7 State Support**

Enable C7 deep sleep state for lower power consumption.

#### Package C State Support

Enable CPU, PCIe, Memory, Graphics C State Support for power saving.

#### Intel SpeedStep Technology

Intel SpeedStep technology is Intel's new power saving technology. Pro-

Page 23

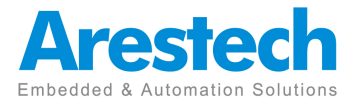

cessors can switch between multiple frequencies and voltage points to enable power saving. The default value is [Enabled]. Coniguration options: [Enabled] and [Disabled]. If you install Windows ® 7 / 8 and want to enable this function, please set this item to [Enabled]. This item will be hidden if the current CPU does not support Intel SpeedStep technology.

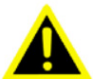

Please note that enabling this function may reduce CPU voltage and lead to system stability or compatibility issues with some power supplies. Please set this item to [Disabled] if above issues occur.

#### Intel Turbo Boost Technology

Use this item to enable or disable Intel Turbo Boost Mode Technology. Turbo Boost Mode allows processor cores to run faster than marked frequency in speciic conditions. The default value is [Enabled].

#### **CPU Thermal Throttling**

You may select [Enabled] to enable CPU internal thermal control mechanism to keep the CPU from overheating.

#### **No-Execute Memory Protection**

No-Execution (NX) Memory Protection Technology is an enhancement to the IA-32 Intel Architecture. An IA-32 processor with "No Execute (NX) Memory Protection" can prevent data pages from being used by malicious software to execute codes. This option will be hidden if the current CPU does not support No-Excute Memory Protection.

#### Intel Virtualization Technology

When this option is set to [Enabled], a VMM (Virtual Machine Architecture) can utilize the additional hardware capabilities provided by Vanderpool Technology. This option will be hidden if the installed CPU does not support Intel Virtualization Technology.

#### Hardware Prefetcher

Use this item to turn on/off the MLC streamer prefetcher.

#### Adjacent Cache Line Prefetch

Use this item to turn on/off prefetching of adjacent cache lines.

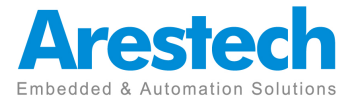

## **3.2.2 Chipset Configuration**

| Aptio Setup Utility<br>Advanced  | – Copyright (C) 2015 Ame | erican Megatrends, Inc. |
|----------------------------------|--------------------------|-------------------------|
| ME FW Version<br>VT-d Capability | 11.0.0.1180<br>Supported | Select a primary VGA.   |
| Primary Graphics Adapter         | [PCI Express]            |                         |
| Top Of Lower Usable Dram         | [Dynamic]                |                         |
| VT-d                             | [Enabled]                |                         |
| PUIEI LINK Speed                 | [HUTO]                   |                         |
| Share Memory                     | [Auto]                   |                         |
| IGPU Multi-Monitor               | [Disabled]               |                         |
|                                  |                          |                         |
| Onboard LAN1                     | [Enabled]                |                         |
| Onboard LAN2                     | [Enabled]                |                         |
|                                  |                          | ++: Select Screen       |
| Onboard HD Audio                 | [Auto]                   | T4: Select Item         |
| Front Panel                      | [HU]                     | Enter: Select           |
| Deen Sleen                       | [Disphled]               | F1: Cenenal Help        |
| beep steep                       | [01300160]               | F7: Discard Changes     |
| eDP Panel BackLight Brightness   | [Level 5]                | F9: Load UEFI Defaults  |
| Primary IGFX Boot Display        | [VBIOS Default]          | F10: Save and Exit      |
|                                  |                          | ESC: Exit               |
|                                  |                          |                         |
|                                  |                          |                         |
|                                  |                          |                         |
|                                  |                          |                         |
| Version 2 17 1249                | Conucight (C) 2015 Ameri | ican Megatrends. Inc.   |

#### **Primary Graphics Adapter**

This allows you to select [Onboard] or [PCI Express] as the boot graphic adapter priority. The default value is [PCI Express].

#### Top of Lower usable DRAM

Set the maximum value of TOLUD. Set this item to Dynamic to allow TOLUD to adjust automatically based on the largest MMIO length of the installed graphic controller.

#### VT-d

Use this to enable or disable Intel® VT-d technology (Intel® Virtualization Technology for Directed I/O). The default value of this feature is [Disabled].

#### **PCIE1 Link Speed**

Select the link speed for PCIE1.

#### **Share Memory**

Conigure the size of memory that is allocated to the integrated graphics processor when the system boots up.

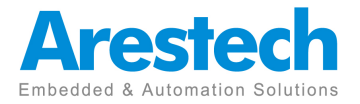

#### **IGPU Multi-Moniter**

Select disable to disable the integrated graphics when an external graphics card is installed. Select enable to keep the integrated graphics enabled at all times.

#### **Onboard LAN 1**

This allows you to enable or disable the Onboard LAN 1 feature.

#### **Onboard LAN 2**

This allows you to enable or disable the Onboard LAN 2 feature

#### **Onboard HD Audio**

Select [Auto], [Enabled] or [Disabled] for the onboard HD Audio feature. If you select [Auto], the onboard HD Audio will be disabled when PCI Sound Card is plugged.

#### **Front Panel**

Select [Auto] or [AC 97] for the onboard HD Audio Front Panel.

#### **Deep Sleep**

Mobile platforms support Deep S4/S5 in DC only and desktop platforms support Deep S4/S5 in AC only. The default value is [Disabled].

#### eDP Panel BackLight Brightness

The default value is [Level 5].

#### Primary IGFX Boot Display

Use this to select primary internal graphics boot display. The default value is BIOS Default].

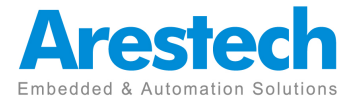

## **3.2.3 Storage Configuration**

|                      | Aptio<br>Advanced                                                                | Setup Utility –                              | Copyright (                                    | C) 2012 American | Megatrends, Inc.                                                                                                    |
|----------------------|----------------------------------------------------------------------------------|----------------------------------------------|------------------------------------------------|------------------|----------------------------------------------------------------------------------------------------|
| SA<br>SA<br>SA<br>Ha | TA Controller(s)<br>TA Mode Selection<br>TA Aggressive Link<br>rd Disk S.M.A.R.T | . Power Mgmt                                 | [Enabled]<br>[AHCI]<br>[Disabled]<br>[Enabled] |                  | Enable/disable the SATA<br>controllers.                                                                                                    |
| ▶ SA<br>▶ SA<br>▶ MI | TA3_1 :<br>TA3_2 :<br>NI_SATA1 :                                                 | Not Detected<br>Not Detected<br>Not Detected |                                                |                  | ↔: Select Screen<br>t↓: Select Item                                                                                                    |
|                      |                                                                                  |                                              |                                                |                  | Enter: Select<br>+/-: Change Option<br>F1: General Help<br>F7: Discard Changes<br>F9: Load UEFI Defaults<br>F10: Save and Exit<br>ESC: Exit |
|                      | Vensi                                                                            | on 2 15 1234 C                               | onuright (C)                                   | 2012 American M  | egatrends Inc                                                                                                    |

#### SATA Controller(s)

Use this item to enable or disable the SATA Controller feature.

#### **SATA Mode Selection**

Use this to select SATA mode. Coniguration options: [IDE Mode] and [AHCI Mode]. The default value is [AHCI Mode].

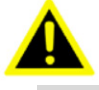

AHCI (Advanced Host Controller Interface) supports NCQ and other new features that will improve SATA disk performance but IDE mode does not have these advantages.

#### SATA Aggressive Link Power Management

Use this item to conigure SATA Aggressive Link Power Management.

#### Hard Disk S.M.A.R.T.

Use this item to enable or disable the S.M.A.R.T. (Self-Monitoring, Analysis, and Reporting Technology) feature. Coniguration options: [Disabled] and [Enabled].

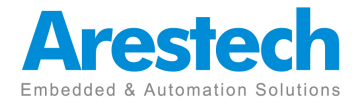

## **3.2.4 AMT Configuration**

| Aptio Setup Utility -<br>Advanced                                                                                                    | Copyright (C) 2012 American                                                                                                    | Megatrends, Inc.                                                                                                    |
|----------------------------------------------------------------------------------------------------|----------------------------------------------------------------------------------------------------|----------------------------------------------------------------------------------------------------|
| Intel AMT<br>BIOS Hotkey Pressed<br>MEBx Selection Screen<br>Hide Un-Config ME Confirm Prompt<br>MEBx Debug Message Output<br>Un-Configure ME<br>Amt Wait Timer<br>ASF<br>Activate Remote Assistance Process<br>USB Configure<br>PET Progress<br>AMT CIRA Timeout | [Enabled]<br>[Disabled]<br>[Disabled]<br>[Disabled]<br>[Disabled]<br>[Disabled]<br>0<br>[Enabled]<br>[Disabled]<br>[Enabled]<br>[Enabled]<br>[Enabled]<br>0 | Enable/Disable Intel (R)<br>Active Management Technology<br>BIOS Extension.<br>Note : iAMT H/W is always<br>enabled.<br>This option just controls the<br>BIOS extension execution.<br>If enabled, this requires<br>additional firmware in the SPI<br>device |
|                                                                                                    |                                                                                                    | <pre>↔: Select Screen fl: Select Item Enter: Select +/-: Change Option F1: General Help F7: Discard Changes F9: Load UEFI Defaults F10: Save and Exit ESC: Exit</pre>                                                                                       |

#### Intel AMT

Use this to enable or disable Intel(R) Active Management Technology. BIOS Extension. The default is [Enabled].

#### **BIOS Hotkey Pressed**

Use this to enable or disable BIOS Hotkey Pressed.

#### **MEBx Selection Screen**

Use this to enable or disable MEBx selection screen.

#### **Hide Un-Conigure ME Coniguration**

Use this to hide Un-Conigure ME without password conirmation prompt. The default is [Disabled].

#### **MEBx Debug Message Output**

Use this to enable or disable MEBx debug message output. The default is [Disabled].

#### **Un-Conigure ME**

Use this to enable or disable Un-Conigure ME without password.

#### **AMT Wait Timer**

Set timer to wait before sending ASF\_GET\_BOOT\_OPTIONS.

Page 28

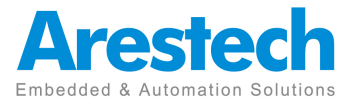

#### ASF

Use this to enable or disable Alert Speciication Format. . The default is [Enabled].

#### **Activate Remote Assistance Process**

Use this to enable or disable trigger CIRA boot. The default is [Disabled].

#### **USB** Conigure

Use this to enable or disable USB Conigure. The default is [Enabled].

#### **PET Progress**

Use this to enable or disable PET Events progress to recieve PET events. The default is [Enabled].

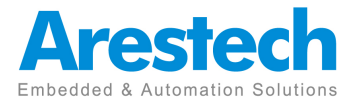

## **3.2.5 Super IO Configuration**

| Super IO Configuration Set<br>▶ COM1 Configuration<br>▶ COM2 Configuration                         | et Parameters of COM1                                                                                                    |
|----------------------------------------------------------------------------------------------------|----------------------------------------------------------------------------------------------------|
| <ul> <li>COM3 Configuration</li> <li>COM4 Configuration</li> <li>WatchDog Configuration</li> </ul> |                                                                                                    |
| ↔<br>14<br>En<br>+/-<br>F1<br>F7<br>F9<br>F10<br>ES0                                               | ★: Select Screen ↓: Select Item nter: Select /-: Change Option 1: General Help 7: Discard Changes 9: Load UEFI Defaults 10: Save and Exit SC: Exit |

#### **COM1** Coniguration

Use this to set parameters of COM1. Select COM1 port type:[RS232], [RS422] or [RS485].

#### **COM2** Coniguration

Use this to set parameters of COM2. Select COM2 port type:[RS232], [RS422] or [RS485].

#### **COM3** Coniguration

Use this to set parameters of COM3.

#### **COM4** Coniguration

Use this to set parameters of COM4.

#### **WDT Timeout Reset**

This allows users to enable/disable the Watch Dog Timer timeout to reset system. The default value is [Disabled].

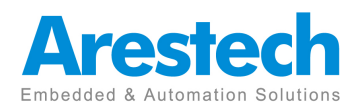

## **3.2.6 ACPI Configuration**

| Aptio Setup<br>Advanced                                                                                                    | Utility – Copyright (C) 2015 Ameri                                          | can Megatrends, Inc.                                                                                                    |
|----------------------------------------------------------------------------------------------------|-----------------------------------------------------------------------------|----------------------------------------------------------------------------------------------------|
| Suspend to RAM<br>ACPI HPET Table<br>PCIE Devices Power On<br>RTC Alarm Power On<br>USB Keyboard/Remote Power<br>USB Mouse Power On | (Auto)<br>[Enabled]<br>[Disabled]<br>[By OS]<br>On [Disabled]<br>[Disabled] | It is recommended to select<br>auto for ACPI S3 power saving.                                                                                                    |
|                                                                                                    |                                                                             | <pre>↔: Select Screen fl: Select Item Enter: Select +/-: Change Option F1: General Help F7: Discard Changes F9: Load UEFI Defaults F10: Save and Exit ESC: Exit</pre> |
| Version 2                                                                                                    | 17 1249 Popunight (P) 2015 America                                          | n Megatrende Inc                                                                                                    |

#### Suspend to RAM

Use this item to select whether to auto-detect or disable the Suspend-to-RAM feature. Select [Auto] will enable this feature if the OS supports it.

#### **ACPI HPET Table**

Use this item to enable or disable ACPI HPET Table. The default value is [Enabled].Please set this option to [Enabled] if you plan to use this motherboard to submit Windows® certification.

#### **PCIE Devices Power On**

Use this item to enable or disable PCIE devices to turn on the system from the power-soft-off mode.

#### **RTC Alarm Power On**

Use this item to enable or disable RTC (Real Time Clock) to power on the system.

#### **USB Keyboard/Remote Power On**

Use this item to enable or disable USB Keyboard/Remote to power on the system.

#### **USB Mouse Power On**

Use this item to enable or disable USB Mouse to power on the system.

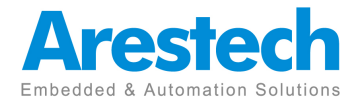

## **3.2.7 USB Configuration**

| Aptio Setup Uti<br>Advanced          | ility – Copyright (C) 2015 Ame | erican Megatrends, Inc.                                                                                                    |
|--------------------------------------|--------------------------------|----------------------------------------------------------------------------------------------------|
| Legacy USB Support<br>PS/2 Simulator | [Enabled]<br>[Disabled]        | Enable or disable Legacy OS<br>Support for USB 2.0 devices.<br>If you encounter USB<br>compatibility issues it is<br>recommended to disable legacy<br>USB support. Select UEFI Setup<br>Only to support USB devices<br>under the UEFI setup and<br>Windows/Linux operating<br>systems only. |
|                                      |                                | <pre>↔: Select Screen 14: Select Item Enter: Select +/-: Change Option F1: General Help F7: Discard Changes F9: Load UEFI Defaults F10: Save and Exit ESC: Exit</pre>                                                                                                    |

#### Legacy USB Support

Use this option to select legacy support for USB devices. There are four coniguration options: [Enabled], [Auto] and [UEFI Setup Only]. The default value is [Auto]. Please refer to below descriptions for the details of these four options:

[Enabled] - Enables support for legacy USB.

[Auto] - Enables legacy support if USB devices are connected.

[UEFI Setup Only] - USB devices are allowed to use only under UEFI setup and Windows / Linux OS.

#### **PS/2 Simulator**

Enable this item for the complete USB keyboard legacy support for non-USB aware operating system.

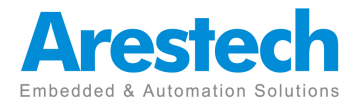

### **3.3 Hardware Health Event Monitoring Screen**

In this section, it allows you to monitor the status of the hardware on your system, including the parameters of the CPU temperature, motherboard Temperature, CPU, fan speed, chassis fan speed, and the critical voltage.

| Aptio Setup Utility –<br>Main Advanced H/W Monitor Boot          | Copyright (C) 2012 American<br>Security Exit          | Megatrends, Inc.                                                                                                    |
|------------------------------------------------------------------|-------------------------------------------------------|----------------------------------------------------------------------------------------------------|
| Hardware Health Event Monitoring                                 |                                                       | Quiet Fan Function Control                                                                                                    |
| CPU Temperature<br>M/B Temperature                               | : 58.5 °C<br>: 44.0 °C                                |                                                                                                    |
| FAN1 Speed                                                       | : 5094 RPM                                            |                                                                                                    |
| Vcore<br>+ 3.30V<br>+ 5.00V<br>+ VIN                             | : +1.744 V<br>: +3.424 V<br>: +5.136 V<br>: +19.608 V |                                                                                                    |
| FAN1 Setting<br>Over Temperature Protection<br>Case Open Feature | [Full On]<br>[Enabled]<br>[Disabled]                  | ++: Select Screen<br>14: Select Item<br>Enter: Select<br>+/-: Change Option<br>F1: General Help<br>F7: Discard Changes<br>F9: Load UEFI Defaults<br>F10: Save and Exit<br>ESC: Exit |
| Version 2.15.1234. C                                             | opyright (C) 2012 American M                          | egatrends, Inc.                                                                                                    |

#### **FAN1 Setting**

This allows you to set fan 1's speed. Coniguration options: [Full On] and [Automatic Mode]. The default value is [Full On].

#### **Over Temperature Protection**

Use this to enable or disable Over Temperature Protection. The default value is [Enabled].

#### **Case Open Feature**

This allows you to enable or disable case open detection feature. The default is value [Disabled].

#### **Clear Status**

This option appears only when the case open has been detected. Use this option to keep or clear the record of previous chassis intrusion status.

#### **Over Temperature Protection**

Use this to enable or disable Over Temperature Protection.The default value is [Enabled].

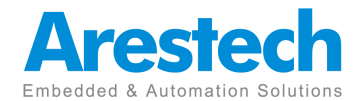

### **3.4 Security Screen**

In this section, you may set, change or clear the supervisor/user password for the system.

| Aptio Setup Utility –<br>Main Advanced H/W Monitor Securi                    | Copyright (C) 2015 American<br><mark>ty B</mark> oot Exit | Megatrends, Inc.                                                                                                    |
|------------------------------------------------------------------------------|-----------------------------------------------------------|----------------------------------------------------------------------------------------------------|
| Supervisor Password<br>User Password<br>Supervisor Password<br>User Password | Not Installed<br>Not Installed                            | Set or change the password for<br>the administrator account.<br>Only the administrator has<br>authority to change the<br>settings in the UEFI Setup                   |
| System Mode State<br>Secure Boot State                                       | Setup<br>Disabled                                         | press enter to remove the password.                                                                                                    |
| Secure Boot                                                                  | [Disabled]                                                |                                                                                                    |
| Intel(R) Platform Trust Technology                                           | [Disabled]                                                |                                                                                                    |
|                                                                              |                                                           | <pre>↔: Select Screen fl: Select Item Enter: Select +/-: Change Option F1: General Help F7: Discard Changes F9: Load UEFI Defaults F10: Save and Exit ESC: Exit</pre> |
| Version 2.17.1249. Co                                                        | pyright (C) 2015 American M                               | egatrends, Inc.                                                                                                    |

#### **Supervisor Password**

Set or change the password for the administrator account.Only the administrator has authority to change the settings in the UEFI Setup Utility. Leave it blank and press enter to remove the password.

#### **User Password**

Set or change the password for the user account.Users are unable to change the settings in the UEFI Setup Utility. Leave it blank and press enter to remove the password.

#### Secure Boot

Enable to support Windows 8 Secure Boot.

#### Intel(R) Platform Trust Technology

Enable/disable Intel PTT in ME. Disable this option to use discrete TPM Module.

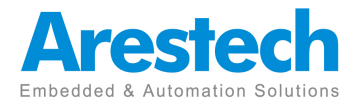

### 3.5 Boot Screen

In this section, it will display the available devices on your system for you to conig-ure the boot settings and the boot priority.

| Aptio Setup Utility –<br>Main Advanced H/W Monitor Securi                | Copyright (C) 2015 American<br>ty <mark>Boot</mark> Exit | Megatrends, Inc.                                                                                                    |
|--------------------------------------------------------------------------|----------------------------------------------------------|----------------------------------------------------------------------------------------------------|
| Boot Option Priorities<br>Boot Option #1                                 | [SATA3_2: WDC<br>WD5000AAKX-22ERMA0 ]                    | Sets the system boot order                                                                                                    |
| Hard Drive BBS Priorities                                                |                                                          |                                                                                                    |
| Boot From Onboard LAN                                                    | [Disabled]                                               |                                                                                                    |
| Setup Prompt Timeout<br>Bootup Num–Lock<br>Boot Beep<br>Full Screen Logo | 1<br>[On]<br>[Disabled]<br>[Disabled]                    |                                                                                                    |
| ▶ CSM(Compatibility Support Module)                                      |                                                          | <pre>+→: Select Screen fl: Select Item Enter: Select +/-: Change Option F1: General Help F7: Discard Changes F9: Load UEFI Defaults F10: Save and Exit ESC: Exit</pre> |
| Version 2.17.1249. Co                                                    | pyright (C) 2015 American Mo                             | egatrends, Inc.                                                                                                    |

#### **Boot From Onboard LAN**

Use this item to enable or disable the Boot From Onboard LAN feature.

#### **Setup Prompt Timeout**

This shows the number of seconds to wait for setup activation key. 65535(0XFFFF) means indeinite waiting.

#### **Bootup Num-Lock**

If this item is set to [On], it will automatically activate the Numeric Lock function after boot-up.

#### **Boot Beep**

Select whether the Boot Beep should be turned on or off when the system boots up. Please note that a buzzer is needed.

#### **Full Screen Logo**

Use this item to enable or disable OEM Logo. The default value is [Disabled].

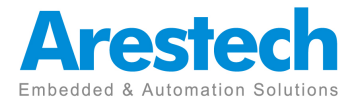

## **3.5.1 CSM (Compatibility Support Module)**

| Aptio Setup Utility -                                                                      | - Copyright (C) 2015 American<br>Boot                          | Megatrends, Inc.                                                                                                    |
|--------------------------------------------------------------------------------------------|----------------------------------------------------------------|----------------------------------------------------------------------------------------------------|
| CSM<br>Launch PXE OpROM Policy<br>Launch Storage OpROM Policy<br>Launch Video OpROM Policy | <pre>[Enabled] [Legacy only] [Legacy only] [Legacy only]</pre> | Enable to launch the<br>Compatibility Support Module.<br>If you are using Windows 8 or<br>later versions 64-bit UEFI and<br>all of your devices support<br>UEFI, you may also disable CSM<br>for faster boot speed. |
| Vancian 2 17 1249 (                                                                        | Conunight (C) 2015 Amonicon M                                  | orataondo Tao                                                                                                    |

#### CSM

Enable to launch the Compatibility Support Module. Please do not disable unless you're running a WHCK test. If you are using Windows® 8 64-bit and all of your devices support UEFI, you may also disable CSM for faster boot speed.

#### Launch PXE OpROM Policy

Select UEFI only to run those that support UEFI option ROM only. Select Legacy only to run those that support legacy option ROM only.Do not launch?

#### Launch Storage OpROM Policy

Select UEFI only to run those that support UEFI option ROM only. Select Legacy only to run those that support legacy option ROM only. Do not launch?

#### Launch Video OpROM Policy

Select UEFI only to run those that support UEFI option ROM only. Select Legacy only to run those that support legacy option ROM only.Do not launch?

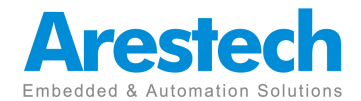

### **3.6 Exit Screen**

| Aptio Setup Utility – Copyright (C) 2012 American<br>Main Advanced H/W Monitor Boot Security <mark>Exit</mark>                                            | Megatrends, Inc.                                                                                                    |
|----------------------------------------------------------------------------------------------------|----------------------------------------------------------------------------------------------------|
| Nain Hovanced H7A Monitor Boot Security Exit<br>Save Changes and Exit<br>Discard Changes<br>Load UEFI Defaults<br>Launch EFI Shell from filesystem device | Exit system setup after saving<br>the changes.<br>F10 key can be used for this<br>operation.<br>++: Select Screen<br>14: Select Item<br>Enter: Select<br>+/-: Change Option<br>F1: General Help<br>F7: Discard Changes<br>F9: Load UEFI Defaults<br>F10: Save and Exit<br>ESC: Exit |
| Vancion 2 15 1224 Conunight (P) 2012 Amonican M                                                                                                    |                                                                                                    |

#### Save Changes and Exit

When you select this option, it will pop-out the following message, "Save coniguration changes and exit setup?" Select [OK] to save the changes and exit the UEFI SETUP UTILITY.

#### **Discard Changes and Exit**

When you select this option, it will pop-out the following message, "Discard changes and exit setup?" Select [OK] to exit the UEFI SETUP UTILITY without saving any changes.

#### **Discard Changes**

When you select this option, it will pop-out the following message, "Discard changes?" Select [OK] to discard all changes.

#### Load UEFI Defaults

Load UEFI default values for all the setup questions. F9 key can be used for this operation.

#### Launch EFI Shell from ilesystem device

Attempts to Launch EFI Shell application (Shell64.efi) from one of the available ilesystem devices.

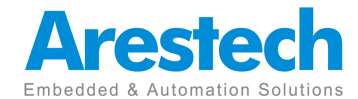

## **About Arestech**

Arestech, founded in 2011, employs a highly talented R&D team with over a decade of product development experience in intelligent embedded computing.

With our dynamic expertise in the embedded market, Arestech offers a full range of intelligent systems, including embedded Box PCs, industrial multi-touch displays and multi-touch Panel PCs.

Arestech's dedication to product development is matched by its commitment to world class customer support with a minimum 5-year product lifecycle plan, product longevity, and added value for our partners.

Additionally, Arestech strategically aligns itself with key industry software and system integration partners to deliver top-notch design services and turnkey solutions, enabling our partners to better build and grow their businesses.

### **Arestech Headquarters**

4F., No.53, Xingai Rd., Neihu Dist., Taipei City 114, Taiwan (R.O.C) Tel : +886-2-2790-1930 Fax : +886-2-2790-1936 www.arestech.com.tw

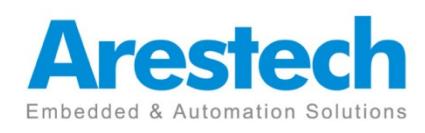

No part of this publication may be reproduced in any form or by any means without prior written permission of the publisher. All brand and product names are registered trademarks of their respective companies. © Arestech Co. Ltd.